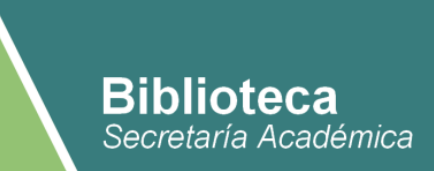

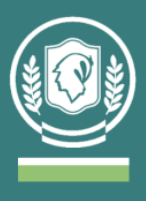

# Instructivo de uso de la BECYT para docentes e investigadores del IUPFA

La Biblioteca Electrónica de Ciencia y Tecnología (BECyT) brinda acceso a través de Internet, y desde las instituciones habilitadas, al texto completo de 30.126 títulos de revistas científico-técnicas, 24.595 libros, 3.164 estándares, 29.802 conferencias y congresos, y a bases de datos referenciales de gran valor para la comunidad científica.

Link de acceso: https://biblioteca.mincyt.gob.ar/

## ¿Cómo realizar la búsqueda de material fuera del IUPFA?

 Para conocer los recursos de información a los cuales a los cuales se puede acceder a través del MinCyT, se debe clickear el ícono de "Instituciones habilitadas" y buscar en el listado al IUPFA.

Algunos ejemplos son: Springer, Jstor, Ebsco, Sage, Ovid, Wiley, IEEE.

Acceso directo: https://biblioteca.mincyt.gob.ar/instituciones/IUPFA

- 2. Las distintas alternativas están divididas en tres grupos:
  - "Recursos de Acceso Abierto": se pueden realizar búsquedas y descargar el material de texto completo desde cualquier computadora con conexión a internet sin importar el IP. Desde Biblioteca se realiza una selección de otros recursos de acceso abierto que pueden ser de utilidad.

Acceso a dicha recopilación: <u>https://www.universidad-policial.edu.ar/pdf/IUPFA\_RecursosDigitalesBiblioteca-210701.pdf</u>

 "Recursos con descarga directa": es posible realizar la búsqueda desde cualquier computadora aunque para descargar el material de texto completo es necesario conectarse desde la Biblioteca o alguna computadora del IUPFA (reconoce el IP).

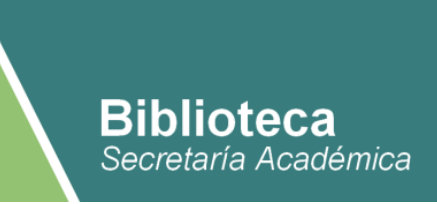

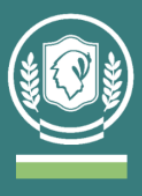

#### Ejemplos de "Recursos con descarga directa":

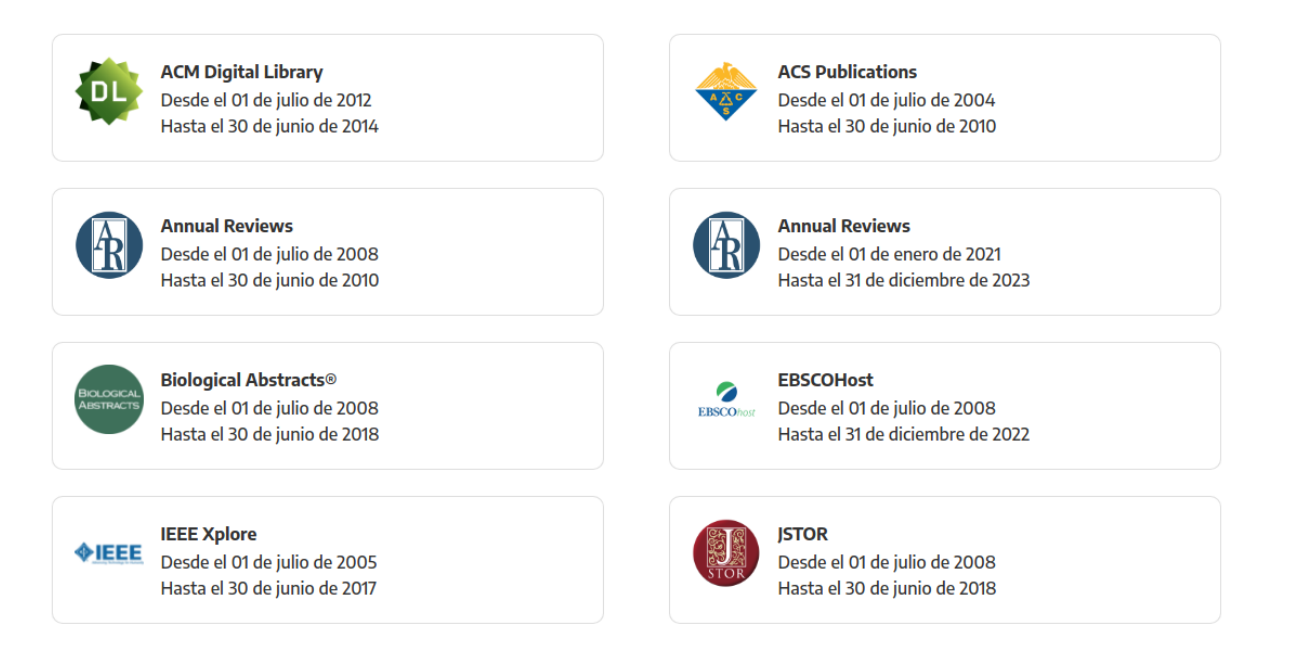

- "Recursos con acceso a través del Servicio Préstamo Interbibliotecario": también es posible realizar la búsqueda desde cualquier computadora aunque para descargar el material de texto completo es necesario solicitar el material desde la Biblioteca a través de un formulario, este será enviado dentro de las 72hs. hábiles.
- 3. Al clickear la base de datos elegida para consultar se abrirá la página de búsqueda. La mayoría permite realizar búsquedas por palabra clave, autor o título. Se ingresan los términos en el cuadro de búsqueda y se obtiene el resultado.

**Importante**: el resultado cambia si se busca la misma palabra en distintos idiomas y también puede variar usando singular o plural. Por ejemplo, en Jstor: "Criminalística" recupera 285 documentos, "Criminalistic" 654 y "Criminalistics" 820.

-> EBSCO y OVID no permiten realizar búsquedas sin tener usuario registrado.

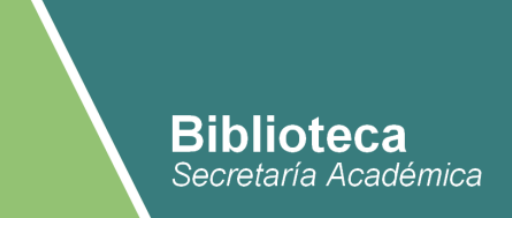

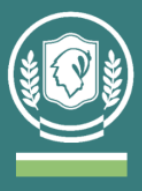

Ejemplo de cuadro de búsqueda (Jstor):

| JSTOR Search ~ Browse ~ T | iools 🗸                                                                                                    | Register Log in <u>About</u> Support |
|---------------------------|----------------------------------------------------------------------------------------------------|--------------------------------------|
|                           |                                                                                                    |                                      |
|                           | Search journals, primary sources, and books on JSTOR                                                                                |                                      |
| ANTA DINESSANITAN         | Search JSTOR Q                                                                                                    | HER ST CONCERNMENT CALL              |
|                           | Advanced Search                                                                                                    |                                      |
|                           | Use high quality images for your research NEW                                                                                       |                                      |
|                           | Explore millions of rights-cleared visual materials like<br>artworks, maps, photographs, and more from the world's best<br>sources. |                                      |
|                           | Search for images                                                                                                    |                                      |

4. Una vez abierta la página de la búsqueda realizada, es posible ordenar los resultados (relevancia o por fecha) y aplicar filtros para depurar el listado obtenido. En general se dan las siguientes opciones: rango de años de publicación, tipo de recurso (artículo, capítulo, ponencia de conferencias, etc.), materia o área temática, idioma.

Ejemplo de resultados de búsqueda (Jstor):

|                                                   | criminalistics | criminalistics    |                               |                                          | Q                      |                           | Register Log in    |  |
|---------------------------------------------------|----------------|-------------------|-------------------------------|------------------------------------------|------------------------|---------------------------|--------------------|--|
| JSTOR                                             | Search ∽ I     | Browse 🗸          | Tools 🗸                       |                                          |                        | :                         | About Support      |  |
| Refine Results<br>search within results           |                | 820 re<br>Sort by | :sults<br>∕: Relevance  ∽     | Export Selected Citations 🗸              |                        |                           | <u>Search help</u> |  |
| ACADEMIC CONTENT:                                 | Q              | ⊗ □               | JOURNAL ARTICLE               | cs                                       |                        |                           | Download PDF       |  |
| Journals (708)                                    |                |                   | Paul L. Kirk                  |                                          |                        |                           | Save               |  |
| Book Chapters (104)                               |                |                   | Science, New Seri             | ies, Vol. 140, No. 3565 (Apr. 26, 1963   | l), pp. 367-370        |                           | Cite               |  |
| Research Reports (2)                              |                |                   | <mark>Criminalistics</mark> A | A new and independent discipline evolves | from modern techniques | s and new concepts of     |                    |  |
| PRIMARY SOURCE CONTENT                            | n.             |                   | being investigated            | d, glass was broken. Glass fragments rem | oved                   | boratory. In the burglary |                    |  |
| Serials (6)                                       |                |                   |                               |                                          |                        |                           |                    |  |
| DATE:<br>Enter as YYYY, YYYY/MM, or<br>YYYY/MM/DD |                | ⊗ □               | JOURNAL ARTICLE               | cs Looks Forward                         |                        |                           | Download PDF       |  |

5. Se aconseja revisar los resultados obtenidos. A su vez, se recomienda siempre leer el resumen o abstract y realizar búsquedas nuevas variando los términos en caso de ser necesario. Al elegir un documento, se deberá copiar la información necesaria para enviar la solicitud a la Biblioteca.

La descarga de contenidos de acceso abierto puede realizarse directamente desde cualquier dispositivo con conexión a internet sin necesidad de solicitarlo a la Biblioteca.

Ejemplo de datos de un artículo (Jstor):

**Biblioteca** 

Secretaría Académica

| Preview                                                                                                    | JOURNAL ARTICLE<br>The Role of Criminalistics<br>in White-Collar Crimes<br>Quon Y. Kwan, Ponnusamy Rajeswaran, Brian P.                                                                                                    |
|----------------------------------------------------------------------------------------------------|----------------------------------------------------------------------------------------------------|
| Copyright © 1971 by Northwestern University School of Law                                                                                                    | Printed in U.S.A. Parker and Menachem Amir                                                                                                    |
| THE ROLE OF CRIMINALISTICS IN WHITE-COLLAR CRIM<br>QUON Y. KWAN, PONNUSAMY RAJESWARAN, BRIAN P. PARKER, axp MENAO<br>Quon Y. Kwan, B.S. in Criminalistics, is presently pursuing graduate studies in the Sch<br>inology, University of California, Berkeley.<br>Ponnusamy Rajeswaran, M.Crim, i. A.R.L.C., was formerly an Assistant Governme<br>Ceylon and Instructor in Criminalistics, School of Police Administration & Public Safter<br>State University, East Lansing. He was until recently Acting Assistant Professor of Cri<br>School of Criminology, University of California, Bretkeley, and is now Visiting Assistant<br>Department of Forensic Studies, Indinas University.<br>Brian P. Parker, J.D. Orcim, was formerly Lecturer, School of Law, University of Pu-<br>Special Assistant, Bureau of Regulatory Compliance, Food and Drug Administration, V<br>D.C. and until recently Assistant Professor of Criminalistics, School of Criminology, U<br>California, Berkeley. He is presently Senior Criminalist, Stanford Research Institute, Pal<br>fornia.<br>Menachem Amir, Ph.D., is Director of Research, Ministry of Social Welfare, State of Iss<br>batical leave as Lecturer, Institute of Criminology, Tel Aviv University and presently<br>Criminology, School of Criminology, University of California, Berkeley. | IES     The Journal of<br>Criminal Law,<br>Criminal Law,<br>Criminology, and<br>Police Science<br>Vol. 62, No. 3 (Sep.,<br>nt Analyst,<br>y, Michigan<br>minalistics,<br>at Professor,<br>Published By:<br>Northwestern<br>Iniversity of<br>Alto, Cali-<br>School of Law     ************************************ |
| The role of criminalistics <sup>1</sup> has been overlooked<br>in the critical area of white-collar crimes. These<br>crimes receive the least publicity in the news and<br>the least attention from criminologists, and yet the<br>President's Commission on Law Enforcement and<br>the Administration of Justice estimates that the<br>economic liability of white-collar crime dwarfs                                                                                                    | role. Controversy<br>his form of illegal<br>introduced this<br>involved mainly<br>business occupa-<br>neept to include<br>as embezzlement                                                                                                    |

#### ¿Cómo solicitar el material?

Se debe enviar un correo electrónico con los datos personales (apellido y nombre completo; materia dictada o proyecto de investigación) a: <u>biblioteca@universidad-policial.edu.ar</u> detallando la siguiente información:

- Título del material,
- autor/es,
- año de publicación,
- revista o editorial del libro según corresponda,
- Digital Object Identifier (DOI) o el link de la página en caso de no tener DOI

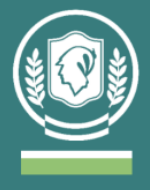

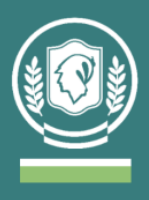

# ¿Cómo realizo búsquedas de material desde la dirección IP del IUPFA?

 Es posible realizar búsquedas en todas las bases de datos en simultáneo usando una computadora con la dirección IP del IUPFA, desde la página principal seleccionando la opción de "metabuscador" (es administrado por EBSCOhost). En el cuadro de búsqueda se puede completar con palabra clave, autor/a o título.

Cuadro de búsqueda de la página principal:

## Buscar documentos

| Metabuscador Y |
|----------------|
|----------------|

 Los resultados obtenidos en esta búsqueda pueden ordenarse por relevancia o por fecha. Es posible aplicar distintos filtros: rango de fechas, tipo de recurso (publicación académica, materiales de conferencias, etc), materia/tema, idioma, país de publicación.

Ejemplo de resultado de búsqueda por metabuscador:

| Buscando: Metab                                                                                                    | uscador de la Bib                                                                                                    | lioteca Electrónica de Cie                                                                                                | ncia y Tecnología                                                                                                    |                                                             |                                                                             |                                              |
|----------------------------------------------------------------------------------------------------|----------------------------------------------------------------------------------------------------|----------------------------------------------------------------------------------------------------|----------------------------------------------------------------------------------------------------|-------------------------------------------------------------|-----------------------------------------------------------------------------|----------------------------------------------|
| BIBLIOTECA<br>ELECTRONICA                                                                                                    | - secu                                                                                                    | urity                                                                                                    | ×                                                                                                    | Buscar                                                      | ?                                                                           |                                              |
| Búsqueda básica                                                                                                    | Búsqueda avanza                                                                                                    | ida Historial de búsqueda 🕨                                                                                               |                                                                                                    |                                                             | -                                                                           |                                              |
| Contraction Sector Sector S | Resultados d                                                                                                    | e la búsqueda: 1 a 20 de 2,1                                                                                              | 10,033                                                                                                    | Relevancia 🔻                                                | Opciones de página 🕶                                                        | Compartir 🕶                                  |
| Búsqueda actual ›                                                                                                    | 1. OJS <b>S</b> e                                                                                                    | ecurity Analysis: Issu                                                                                                    | ies, Reasons, and                                                                                                    | ons, and Possible Solutions.                                |                                                                             |                                              |
| Limitar a    Texto completo  Publicaciones arbitradas                                                                                                    |                                                                                                    | By: Verma, Lakshmi. <i>DESID</i><br>p391-396, 6p. DOI: 10.1442<br>Technology Abstracts with F                             | DES/DOC Journal of Library & Information Technology. Sep2021, Vol. 41 Issue 5,<br>14429/djilt 41.5.15975., Base de datos: Library, Information Science &<br>with Full Text |                                                             |                                                                             |                                              |
| Desde: Hasta:<br>1392 Fecha de 2022                                                                                                    | Publicación<br>académica Materias: Electronic publications; Database security; Internet publishing; Electronic journals<br>security; Securities trading |                                                                                                    |                                                                                                    |                                                             |                                                                             | als; Data                                    |
|                                                                                                    |                                                                                                    | Texto completo en P                                                                                                    | <b>DF</b> (1.9MB)                                                                                                    |                                                             |                                                                             |                                              |
| Mostrar más<br>Opciones establecidas                                                                                                    | 2. Human<br>threats in                                                                                                    | security as biosecur                                                                                                    | ity Reconceptuali.                                                                                                    | izing nation                                                | al security                                                                 |                                              |
| Tipos de Recursos<br>✓ Todos los resultados<br>□ Publicaciones<br>académicas (1,637,200)                                                                                                    | Publicación                                                                                                    | (English) ; Abstract available<br>of the Association for Politic<br>40 (1), pp. 83-105; Publishe<br>datos: MEDLINE PubMed | e. By: Albert C; Baez A; F<br>s and the Life Sciences [<br>er: Association for Politics                                                                                    | Rutland J, Politic<br>Politics Life Scij<br>and the Life Si | s and the life sciences<br>], ISSN: 1471-5457, 20:<br>ciences; PMID: 339498 | : the journal<br>21 May; Vol.<br>36, Base de |

• Al seleccionar un material es posible descargarlo sin solicitarlo a la Biblioteca desde el margen izquierdo de la pantalla (se exceptúa aquellos recursos que deben ser solicitados mediante préstamo interbibliotecario, ver:

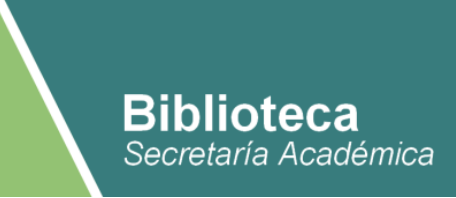

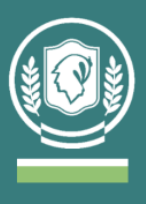

<u>https://biblioteca.mincyt.gob.ar/instituciones/IUPFA</u>) y desde el margen derecho es posible copiar la cita que está formulada en distintos formatos (APA, Chicago, Harvard y otros).

Ejemplo al seleccionar un artículo desde el metabuscador:

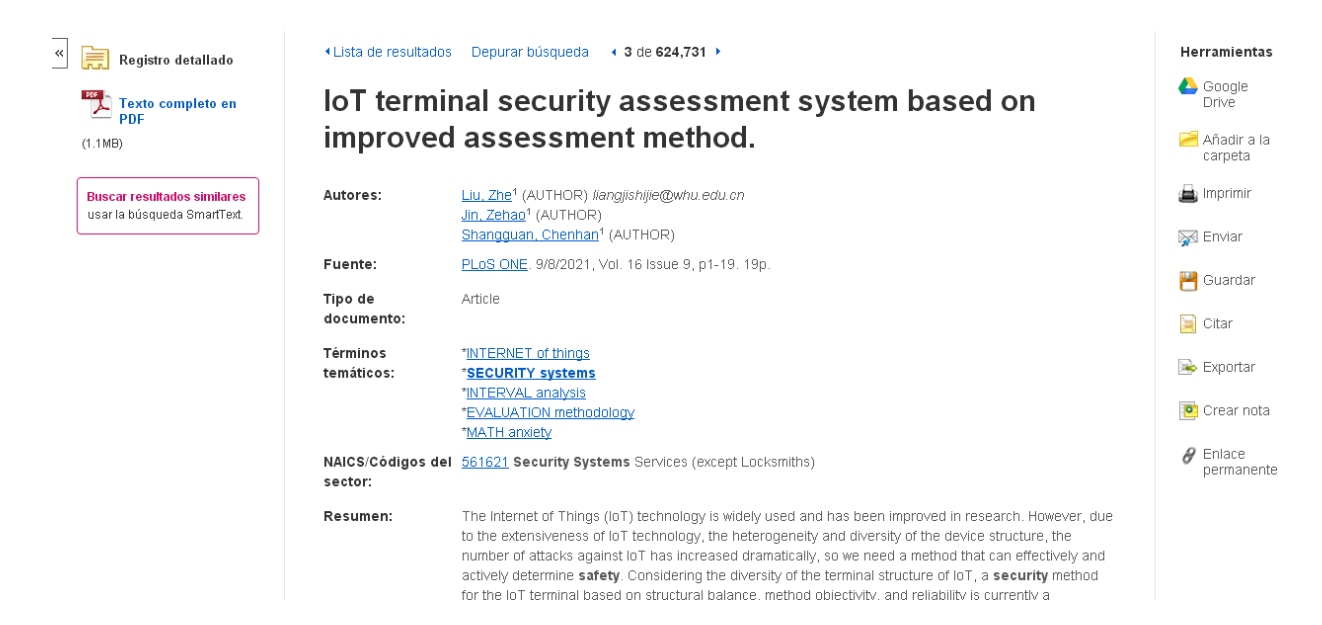

Para más información, instructivos, tutoriales y/o guías de uso en el siguiente link: <u>https://www.biblioteca.mincyt.gob.ar/sitio/page?view=material-instructivo</u>